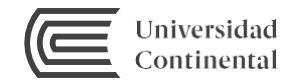

## Guía de uso

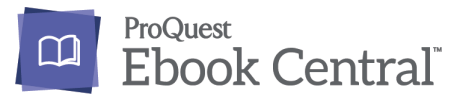

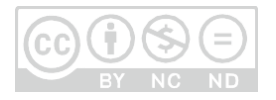

## Proquest Ebook Central

Es una plataforma de libros digitales (e-books) que puede ser consultada desde cualquier lugar que disponga de conexión a Internet. Se basa en el modelo de una biblioteca tradicional con la diferencia de que los contenidos son digitales.

Este servicio es exclusivo para la comunidad Continental; para visualizar el contenido, el usuario debe autentificarse con su correo institucional.

## Acceso a Proquest Ebooks

Lo primero que necesitamos para visualizar los e-books de la plataforma de ProQuest Ebook es acceder a la página web del Hub de Información: <u>https://hubinformacion.continental.edu.pe/</u>

Desplegar la pestaña Recursos y hacer clic en Libros digitales

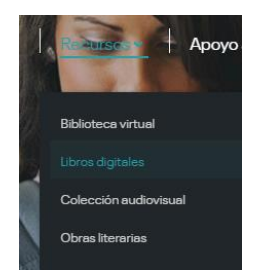

Seleccione el icono de Proquest Ebook Central y haga clic, le aparecerá una página para autentificarse como integrante de la comunidad Con-tinental. Ingrese su correo institucional (09858786@continental.edu.pe) y la contraseña:

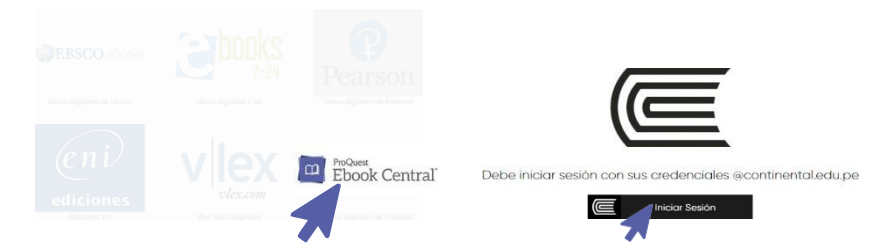

Para visualizar los e-books que se encuentran en la plataforma debemos hacer clic en el botón "Ir al recurso".

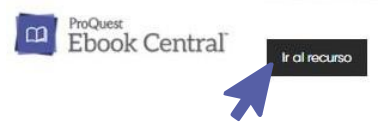

## O Buscar un e-book en la biblioteca digital ProQuest Central

En la plataforma de Proquest Ebook Central encontrará una caja de bús-queda, en la cual podrá ingresar palabras claves por ejemplo: título, autor o tema. En la parte inferior se encuentran las portadas de algunos libros.

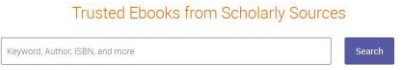

Por ejemplo, buscar el libro por el apellido del autor, si el e-book se encuentra en la plataforma, obtendrá el siguiente resultado:

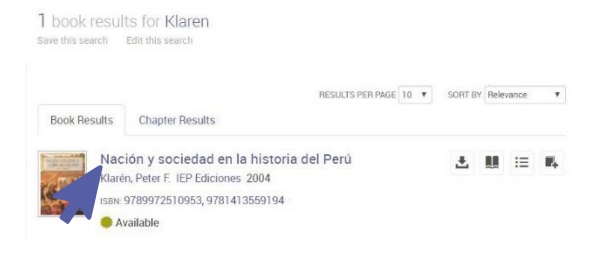

Selecciona el título de tu interés y haz clic en el título para acceder a la ficha del libro, que detalla el número de acceso, la tabla de contenido, la citación del libro, etc.

Si previamente desea conocer los temas que trata el libro, puede hacerclic en la palabra "mostrar subsecciones"; se desplegará la tabla de contenido y podrá navegar entre las secciones del libro.

Para leer el libro completo, hacer clic a la opción "leer en línea".

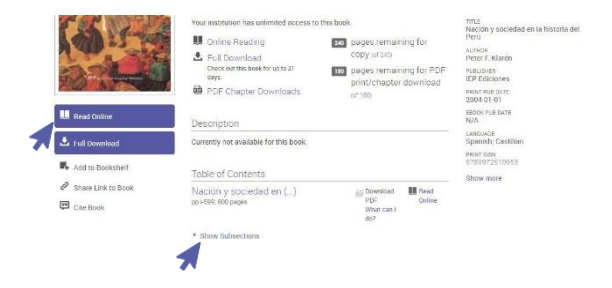

Y acceder al contenido del libro. En el lado izquierdo encontrará información de referencia y una caja de búsqueda para identificar palabras o frases en el contenido del libro.

La plataforma ofrece algunos botones que permiten mejorar la experiencia a de lectura del e-book

| Botones  |                         |
|----------|-------------------------|
| ٠.       | Descarga completa       |
| <b>P</b> | Descarga de capítulo    |
| D        | Copiar                  |
| <b>e</b> | Imprimir a pdf          |
| E.       | Agregar a mi estantería |
| ê        | Compartir vínculo       |
| <u>1</u> | Obtener cita            |
| 1        | Resaltar                |
| D        | Agregar nota            |
| Ħ        | Agregar marcador        |
| <b>Q</b> | Alejar   Acercar (zoom) |
| <b>O</b> | Ir a página             |
|          | Anterior   Posterior    |

Finalmente, si desea conservar el libro para futuras lecturas, puede agregarlo a una estantería virtual asociada a una cuenta personalizada para la creación de su estantería virtual para ello, por primera vez, deberá crear su cuenta en Proquest Ebook Central.

|                  | Maria                              | Fuentes                                          |  |
|------------------|------------------------------------|--------------------------------------------------|--|
| lave an account? |                                    |                                                  |  |
| Sign In >        | mfuentesn@continental edu.pe       |                                                  |  |
|                  |                                    |                                                  |  |
|                  | Minimum 8 Characters, Pleas        | e do not use spaces.                             |  |
|                  | By joining Ebook Centra<br>Service | al, you agree to our Privacy Policy and Terms of |  |

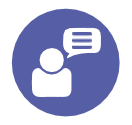

Si tiene alguna duda o inconveniente para acceder a esta plataforma, comuníquese al correo electrónico: bibliotecariovirtual@continental. edu.pe o mediante nuestro servicio de Bibliotecario virtual:

https://hubinformacion.continental.edu.pe/servicios/bibliotecariovirtual/